## Fomalhaut Start Kit

Version 4

## DB Register

- DB manager (<u>db\_manager@fomalhaut.co.jp</u>) will send you an 1. invitation e-mail. If you did not receive invitation, please check junk box first then contact emily\_konishi@fomalhaut.co.jp for further assistance.
- 2. By clicking the link on invitation e-mail, internet browser launches and prompts you to registration screen. Enter your registered e-mail address and create your own password as well as filling other boxes. Click "Register" to complete registration.
- 3. After second login, access <u>http://database.fomalhaut.co.jp</u> and enter your email and password.

|                                                                        |                     | Login                                 |
|------------------------------------------------------------------------|---------------------|---------------------------------------|
| Fomalhaut Techno Solutions<br>Database                                 | Registration Screer | Screen                                |
| Name                                                                   | <u> </u>            | http://database.fomalhaut.co.jp       |
| Please enter your name                                                 |                     | Fomalhaut Tachna Solutions Database   |
| Email                                                                  |                     | Fornatiaut recrino Solutions Database |
| sato@tagcast.co                                                        |                     |                                       |
| Company                                                                |                     | Please enter your email               |
| Please enter your company                                              |                     |                                       |
| Password                                                               |                     | Please enter your password            |
| Please enter your password                                             |                     |                                       |
| *You have to enter at least 8 characters and maximum<br>30 characters. |                     | Remember Me                           |
| Password confirmation                                                  |                     | Login                                 |
| Confirm new password                                                   |                     |                                       |
| Register                                                               |                     | Forget Your Password                  |

Register

## DB: Search by keyword

- 1. After login, on the DB portal, enter keyword. User comma (,) for multiple words.
- 2. Click "Search." Results appears in lower half of the screen.
- 3. "Clear" button removes all words you entered.
- 4. Choose one item and click for details. Window jumps to detailed page.
- 5. If search result did not meet your requirement, try omitting space before numerical letter so it appears like "iPhone12" instead of "iPhone 12."

| <b>T</b> Filter         |                                         |          |
|-------------------------|-----------------------------------------|----------|
| Free Word Search        | Galaxy S21                              |          |
| Category                | Nothing selected                        |          |
| Product Type            |                                         |          |
| Manufacturer            |                                         |          |
| Model                   |                                         |          |
| Carrier                 |                                         |          |
| Product Release From    | · · · ·                                 |          |
|                         | *Year is mandatory to search by release |          |
| Product Release To      | · · · ·                                 | N        |
| × Clear                 |                                         | Q Search |
| ID Report Name          |                                         | Category |
| 2227 Featured_GalaxyS21 |                                         | Teardown |
| 2210 2210-BOM-Samsung   | _Galaxy S21 Ultra 5G mmW_SM-G998U1      | BOM      |
| 2209 2209-TD-Samsung_C  | 3alaxy S21 Ultra 5G mmW_SM-G998U1       | Teardown |
| 2196 2196-BOM-Samsung.  | _GalaxyS21Ultra5G_SM-G998N              | BOM      |
| 2195 2195-TD-Samsung_G  | alaxyS21Ultra5G_SM-G998N                | Teardown |
| 2194 2194-BOM-Samsung,  | _Galaxy S21Plus_SM-G996N                | BOM      |
| 2193 2193-TD-Samsung_G  | ialaxy S21Plus_SM-G996N                 | Teardown |
| 2192 2192-BOM-Samsung   | _Galaxy S21_SM-G991N                    | BOM      |

## DB: Detailed page description

• Available contents appear with hypertext.

|                               | Manual                                       |                                                                                                    |  |  |  |
|-------------------------------|----------------------------------------------|----------------------------------------------------------------------------------------------------|--|--|--|
| Product manual when available | Document 1                                   | 5048188.pdf 🗗                                                                                                    |  |  |  |
|                               | Photo                                        |                                                                                                    |  |  |  |
| All photos taken              | Microscope<br>Original<br>Other<br>Processed |                                                                                                    |  |  |  |
|                               | Report                                       |                                                                                                    |  |  |  |
| Reports in Powerpoint and PDF | Document 1<br>Document 2                     | 2209-TD-Samsung_Galaxy S21 Ultra 5G mmW_SM-G998U1.pdf 🗹<br>2209-TD-Samsung_Galaxy S21 Ultra 5G mmW_SM-G998U1.pptx 🗹 |  |  |  |
|                               | Back to list                                 |                                                                                                    |  |  |  |

## DB: Picking photo

- 1. Select photos to download. Check mark appears on selected photos.
- 2. Click ② for selected photo download. Multiple photos are downloaded in ZIP file.
- 3. Click ③ to download all photos.
- 4. Browser's saving option pops up. Click ④ "Save".
- 5. Explorer (or equivalent program) launches. Specify location and file name to start download.

### Original

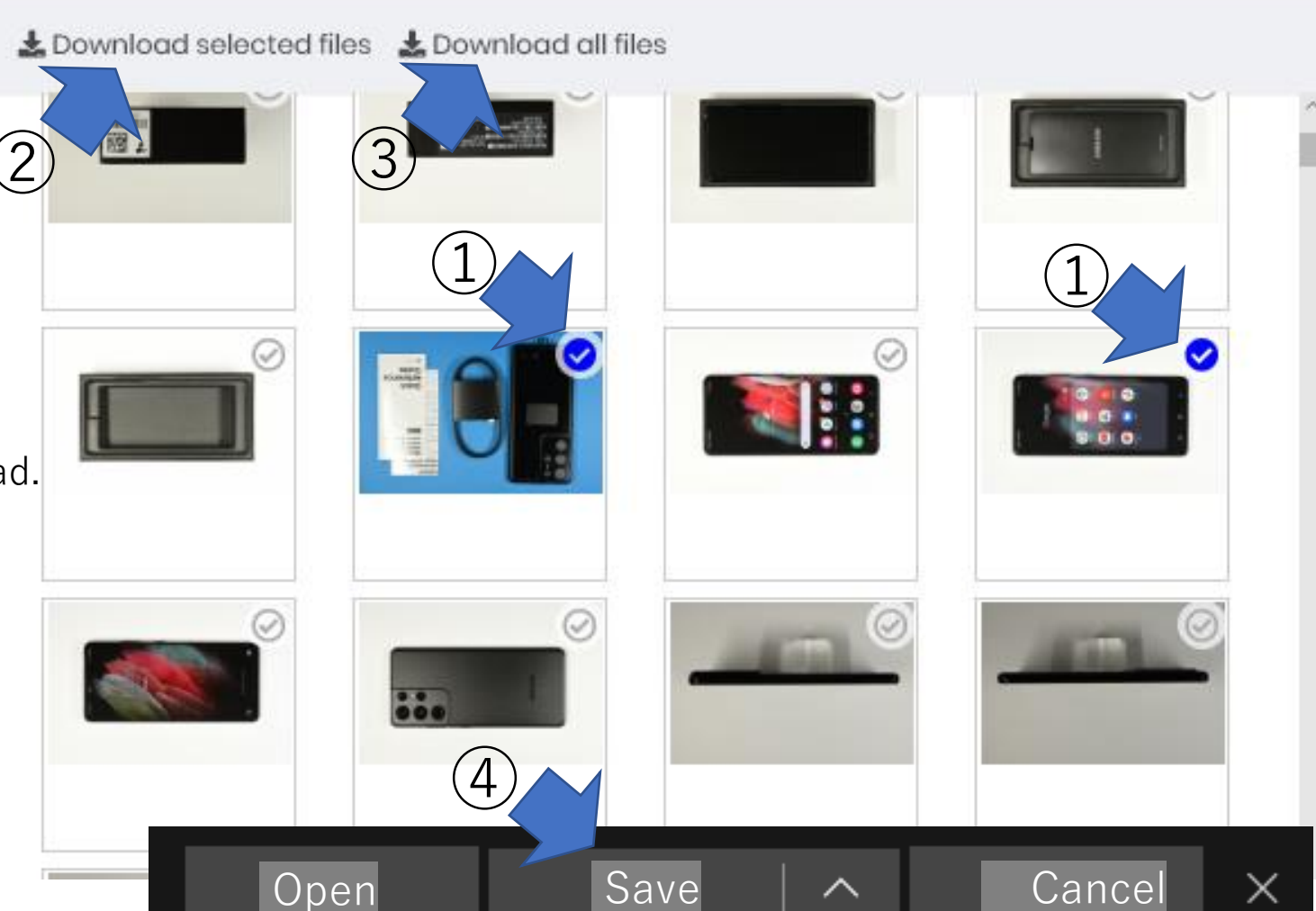

## DB: Viewing report

- Select document type to open.
- PDF view opens on new tab on your internet browser.
- Powerpoint click will prompt you to open or save file.

### Samsung Galaxy S21 Ultra 5G Teardown

G998N -SEC-SMG998

Document ID 2195

axy S21 Ultra 5G

| Dimension            | 75.6 x 165.1 x 8.9mm, 227g                                             |                 |                       |
|----------------------|------------------------------------------------------------------------|-----------------|-----------------------|
| Display              | 6.8", 1440 x 3200 dot, QHD+, Flexible AMOLED                           |                 | . A                   |
| OS                   | Android 11                                                             |                 |                       |
| CPU                  | Samsung Exynos 2100, 8-core, 2.8GHz (assumption)                       |                 |                       |
| Memory               | 12GByte DRAM, 256GByte Flash Memory                                    |                 |                       |
| Camera               | Front 40MP                                                             |                 | 10000                 |
|                      | Rear 12MP Ultra-wide + 108MP Wide + 10MP Telephoto<br>+ 10MP Telephoto |                 |                       |
| Battery              | 3.88V, 5000mAh, Li-Ion Polymer                                         | G               |                       |
| Running Time         | 3G unknown, 4G unknown, 5G unknown, WiFi unknown                       |                 |                       |
| Motion Sensor        | Accelerometer, Gyroscope, Compass, Barometer                           |                 | Ng 217 dangin Marsari |
| Ambient Sensor       | Proximity, Light, Laser                                                |                 |                       |
| Biometric Sensor     |                                                                        |                 | 🙄 🕒 📔                 |
| Security Sensor      | Fingerprint                                                            | _               | • •                   |
| Cellular             | 2G, 3G, 4G, 5G                                                         |                 |                       |
| Connectivity         | Wi-Fi (802.11a/b/g/n/ac/ax), Bluetooth 5.2, NFC, Qi                    | Manufacturer    | Samsung               |
| Location             | GPS, GLONASS, BDS, Galileo                                             | Model Name      | Galaxy S21 U          |
|                      |                                                                        | Model Number    | SM-G998N              |
| External Connection  | USB Type-C                                                             | Authentication  | R-C-SEC-SM            |
| External Memory      |                                                                        |                 |                       |
| Water/Dust Repellent | IP68                                                                   | Carrier         | KT                    |
|                      |                                                                        | Product Release | 2021.01.29            |
| Fomalha <u>ut</u>    |                                                                        | Assembled in    | unknown               |
| Techno Solution      | ns 📂 🔪                                                                 | Retail Price    | USD1,200.00           |

| Report     |            |                                                  |
|------------|------------|--------------------------------------------------|
|            | PDF        |                                                  |
| Document 1 |            | 2195-TD-Samsung_GalaxyS21Ultra5G_SM-G998N.pdf 🗗  |
| Document 2 | Powerpoint | 2195-TD-Samsung_GalaxyS21Ultra5G_SM-G998N.pptx 🗹 |

## DB: 3 report types

- From "Category" window, pick one of the following three report types:
  - 1. Teardown (picture-based disassembling information)
  - 2. BOM (bill of material / cost information)

3. Trend Report (subject-specific comparison report, etc.).

• You still need to fill out other windows to narrow down search target.

### **T**Filter

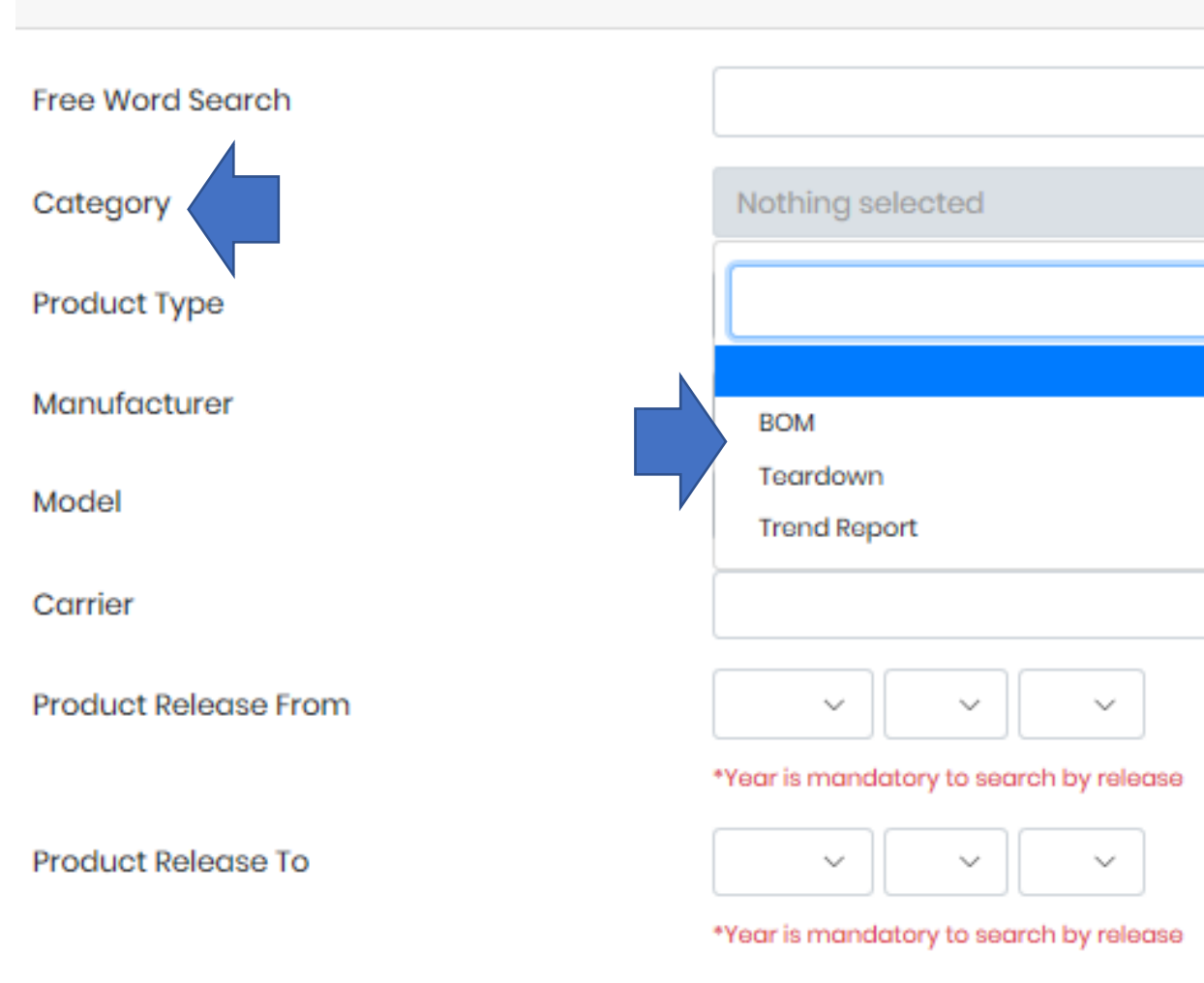

## DB: Product Type parameter

### **T**Filter

• Single selection is available at this point of time.

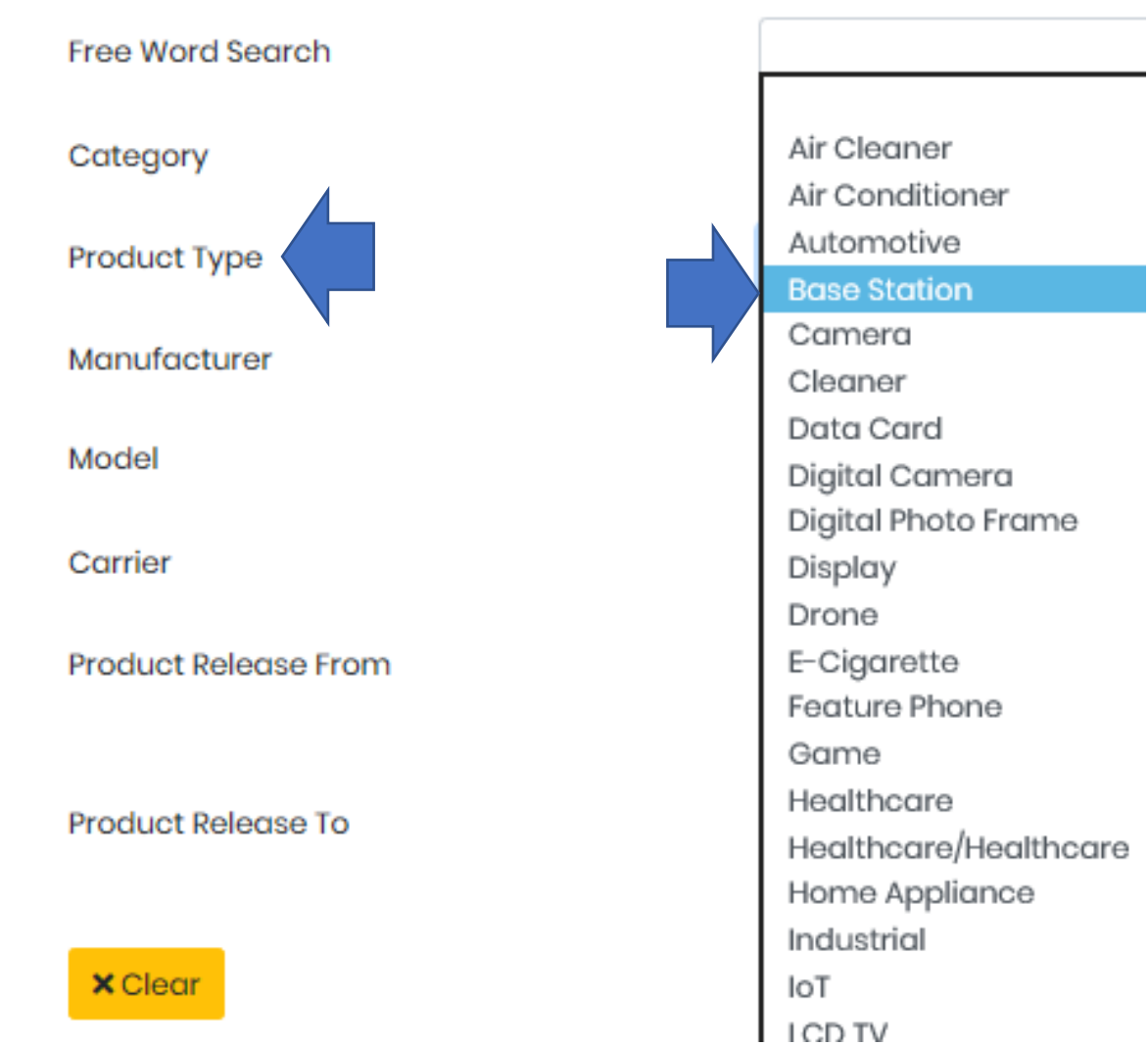

# DB: Product Release Date parameter

- When you use this option, entering "year" box in "Product Release From" line is mandate.
- Other boxes could be empty.

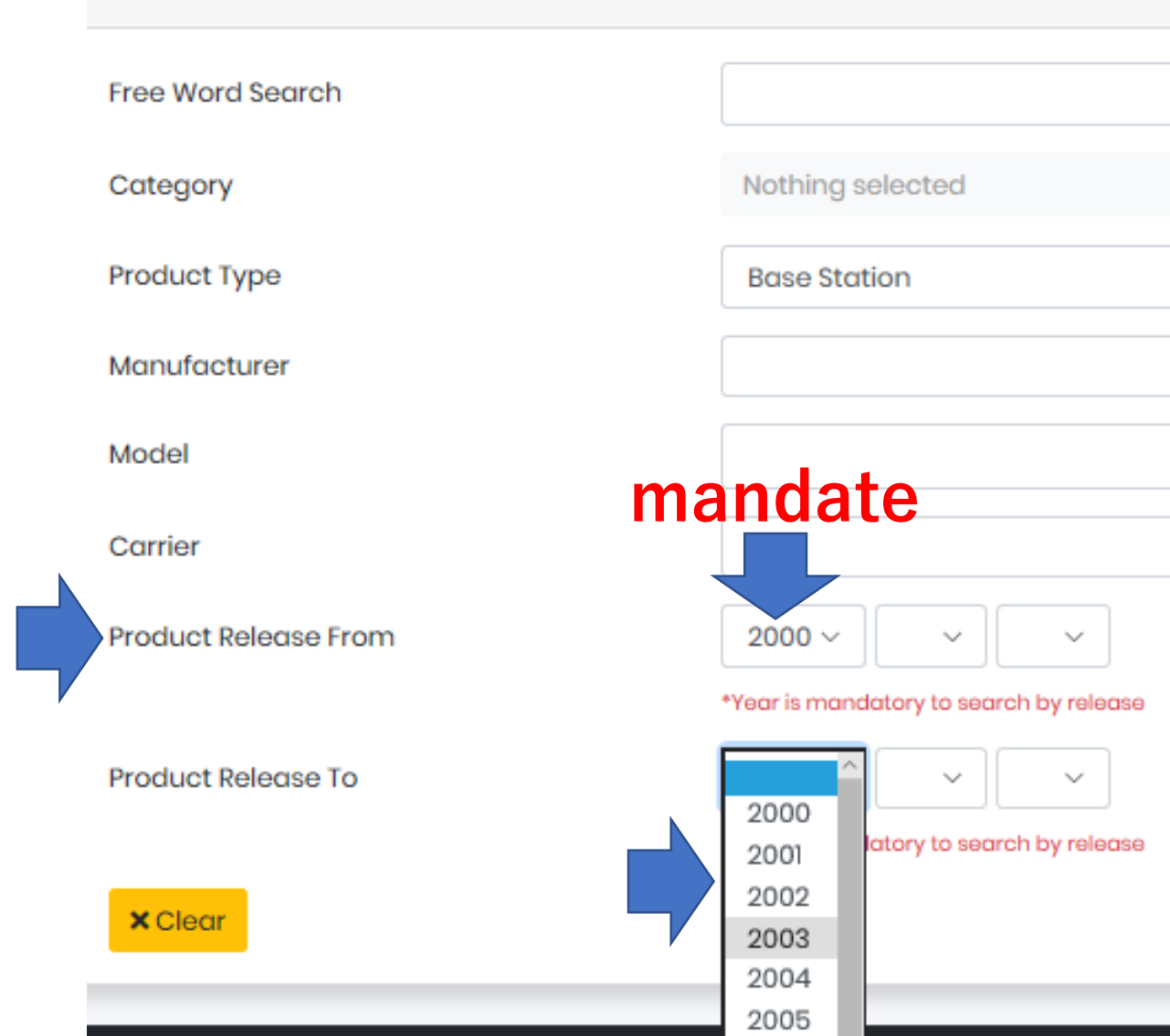

## **BOM:** General

- On DB portal, click "Bom Data" on left index. 2020/12/20
- Pricing in JPY will be removed shortly.

Bom Simplified Data

• Historical price search capability below is under final launch phase as the nearest upgrade.

### Fomalhaut

Y News and Events 2021/02/08 NEW REPORTS ON FEBRUA... 2021/01/20 NEW REPORTS ON JANUAR ... NEW REPORTS ON DECEM ... More... Database

Y Born Data

| E | 3om Data                |                                          |     |                           |
|---|-------------------------|------------------------------------------|-----|---------------------------|
|   |                         |                                          |     |                           |
|   | <b>T</b> Filter         |                                          |     |                           |
|   |                         |                                          |     |                           |
|   | Free Word Search        | Free Text space using AND. "," using OR. |     |                           |
|   |                         |                                          |     |                           |
|   | Bom Category            | Choose one or more Bom Categories        |     |                           |
|   | Bom Function            | Choose one or more Bom Functions         |     |                           |
|   |                         |                                          |     |                           |
|   | Bom Manufacturer        | Choose one or more Bom Manufacturers     |     |                           |
|   |                         |                                          |     |                           |
|   | Price (USD)             | Input price from (USD)                   | ]-[ | Input price to (USD)      |
|   |                         |                                          |     |                           |
|   | Unit Price (USD)        | Input unit price from (USD)              | ]-[ | Input unit price to (USD) |
|   |                         |                                          |     |                           |
|   | Price (JPY)             | Input price from (JPY)                   | ]-[ | Input price to (JPY)      |
|   |                         |                                          |     |                           |
|   | Unit Price (JPY)        | Input unit price from (JPY)              | ]-[ | Input unit price to (JPY) |
|   |                         |                                          |     |                           |
|   | Dreduct Delegree (Exem) |                                          |     |                           |

LCSV download All

| Product Type | Manufacturer | Bom Category | Bom Function          | Part Number | Location | Unit Price(USD)<br>2016 | Unit     | Price(USD)<br>2017 | Unit Price(USD)<br>2019 | Unit Price(USD)<br>2020 |        |
|--------------|--------------|--------------|-----------------------|-------------|----------|-------------------------|----------|--------------------|-------------------------|-------------------------|--------|
|              |              |              |                       |             |          | iPhone 7                | iPhone 8 | iPhone X, A1902    | iPhone 11 Pro, A2215    | iPhone 12 Pro, A2341    |        |
| Smartphone   | Apple        | CONTROLLER   | APPLICATION PROCESSOR | A10         | PCB#1    | \$17,50                 |          |                    |                         |                         | - ; 9) |
| Smartphone   | Apple        | CONTROLLER   | APPLICATION PROCESSOR | All APLIW72 | PCB#1    |                         | \$25.00  | \$25.00            |                         |                         |        |
| Smartphone   | Apple        | CONTROLLER   | APPLICATION PROCESSOR | A13         | PCB#2    |                         |          |                    | \$35.00                 |                         |        |
| Smartphone   | Apple        | CONTROLLER   | APPLICATION PROCESSOR | A14 IPL1W01 | PCB#1    |                         |          |                    |                         | \$40.00                 |        |

## BOM: For Precise Search

- To reach desired BOM cost information on specific product, we recommend filling out the following three parameters:
  1. Free Word Search: such as "iPhone12"
  2. BOM Category: such as "Memory" from preset word selection window
  - 3. BOM Function: such as "DRAM" from preset word selection window
- Capable of choosing multiple words out of preset word selection window, such as "DRAM" "Flash Memory."

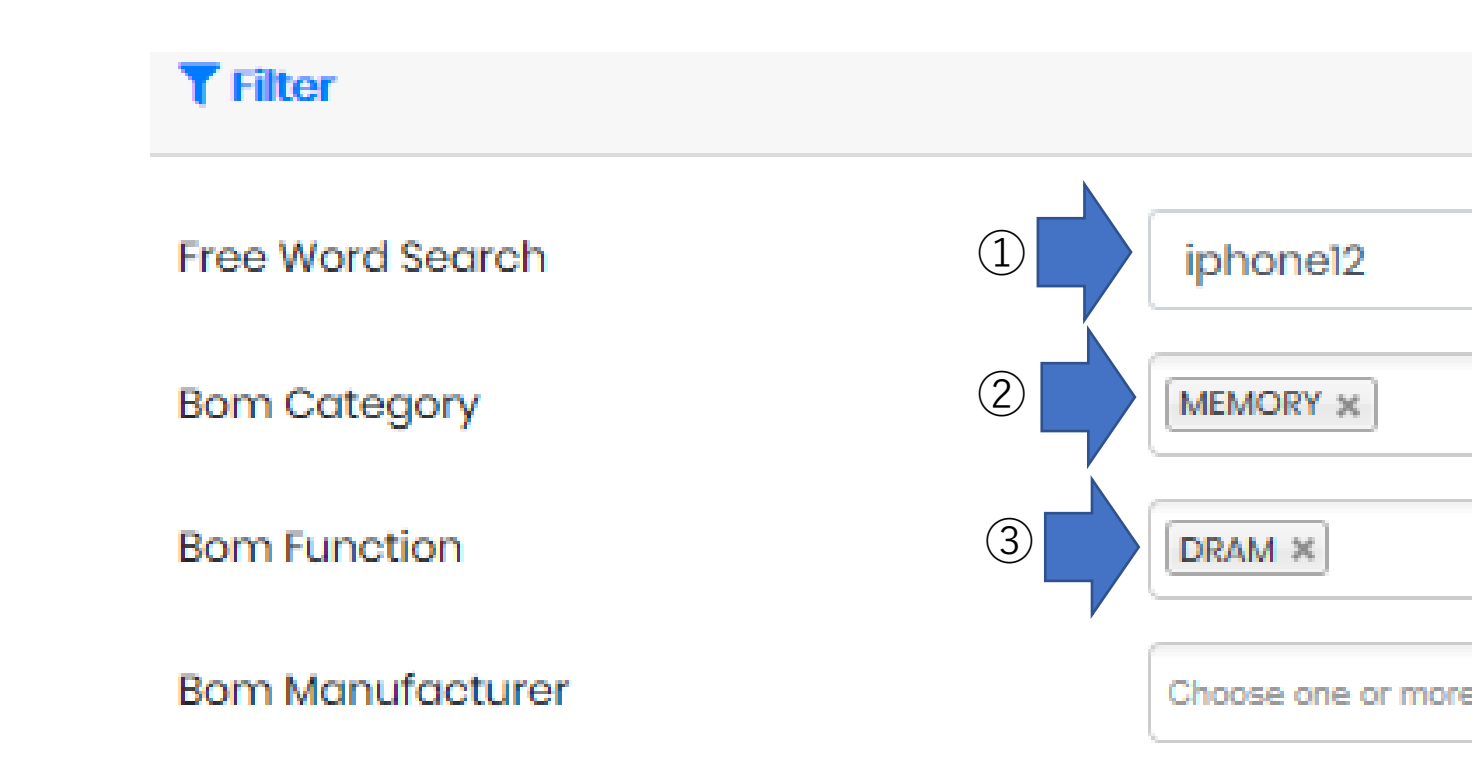

## **BOM:** Reminders

• Memory Price per Capacity:

On many products, only one memory chip is used, but capacity is different per product. To reach price per capacity, please divide the value in "Price" window by capacity in "Remark" window on the BOM Data search result page.

### • Complex Components:

Camera and display are broken into subsequent element level such as CMOS image sensor, lens, etc. To reach total BOM cost for such complex components, we recommend you doing back to Database program and download target product BOM file and add the BOM cost on Excel spreadsheet as shown below.

| CATEGORY    | FUNCTION                    | MANUFACTURER | PART NUMBER | LOCATION      | QUANTITY 👻 | unit price (USD) 🔽 price (l | JSD) 👻 REMARK      |
|-------------|-----------------------------|--------------|-------------|---------------|------------|-----------------------------|--------------------|
| REAR CAMERA | REAR CAMERA #1 IMAGE SENSOR | UNKNOWN      | UNKNOWN     | MAIN CAMERA   | 1          | \$8.4000                    | \$8.4000 16MP CMOS |
|             | MODULE ASSEMBLY             | UNKNOWN      | UNKNOWN     | MAIN CAMERA   | 1          | \$1.0000                    | \$1.0000           |
|             | LENS                        | UNKNOWN      | UNKNOWN     | MAIN CAMERA   | 1          | \$1.1000                    | \$1.1000           |
|             | VOICE COIL MOTOR            | UNKNOWN      | UNKNOWN     | MAIN CAME Add | these      | numhere                     | \$0.5000           |
|             | OIS ACTUATOR                | -            | -           | -             |            |                             | \$0.0000           |
|             | OIS DRIVER                  | -            | -           | -             | 0          | \$0.0000                    | \$0.0000           |
|             | OTHER                       | UNKNOWN      | UNKNOWN     | MAIN CAMERA   | 1          | \$1.0000                    | \$1.0000           |
|             | LENS ALIGNMENT SENSOR       | _            | -           | _             | 0          | \$0,0000                    | \$0,0000           |
|             | REAR CAMERA #2 IMAGE SENSOR | UNKNOWN      | UNKNOWN     | MICRO LENS    | 1          | \$1.5345                    | \$1.5345 2MP CMOS  |
|             | MODULE ASSEMBLY             | UNKNOWN      | UNKNOWN     | MICRO LENS    | 1          | \$1.0000                    | \$1.0000           |
|             | LENS                        | UNKNOWN      | UNKNOWN     | MICRO LENS    | 1          | \$0.8000                    | \$0.8000           |
|             | VOICE COIL MOTOR            | -            | -           | -             | 0          | \$0.0000                    | \$0.0000           |

## Inventory Login

- 1. Open to everyone.
- 2. Click <u>https://web.zaico.co.jp/users/sign\_in</u>
- 3. Use one of following two IDs to log in.

ID#1: inventory@fomalhaut.co.jp PW#1: fomalhaut

ID#2: invnetory2@fomalhaut.co.jp PW#2: fomalhaut2

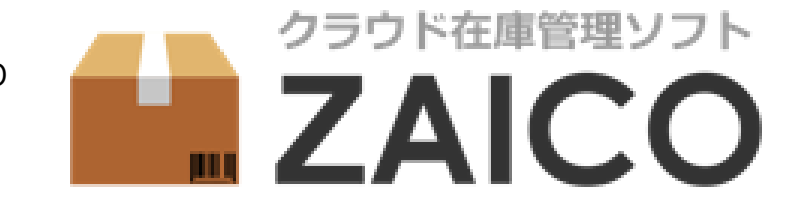

ID#1 or ID#2

PW#1 or PW#2

パスワードを忘れたら

ログイン Login

☑ ログインしたままにする

## Inventory: 8 parameters to combine

- Title search suits looking up product by name such as Galaxy S20 or by specific model number. If you feel you are not getting desired results, try omitting space between words (such as "GalaxyS20").
- Category search is helpful when you have specific product application such as automotive.
- Currently 8 parameters are prepared. You can pick and combine these parameters by preference.

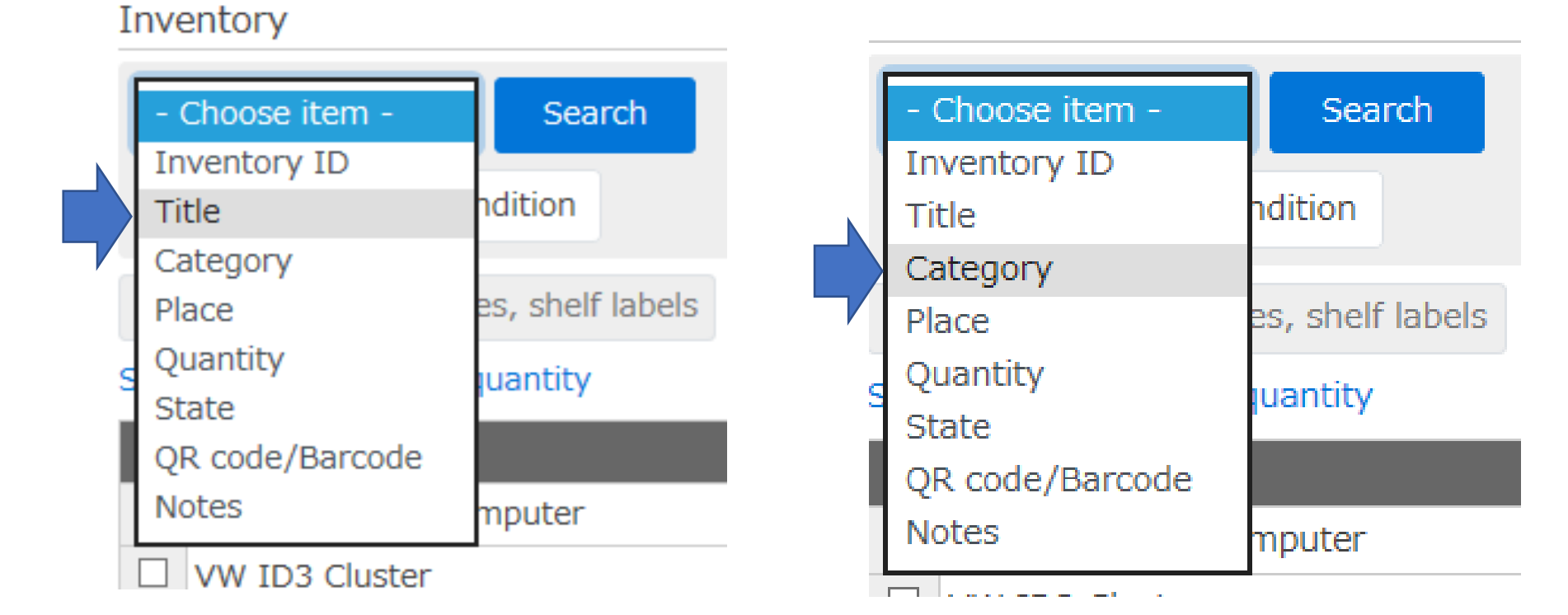

## Help

- Lost password? Please try first using recovery tools in each service. If the situation is consistent, please contact DB manager.
- Add new user: Send DB manager a new user's email. System will send access link and password by return.
- Technical support: Please email to DB manager <u>emily\_konishi@fomalhaut.co.jp</u> for further assistance.
- Inquiry about report contents: Please contact <u>minatake\_kashio@fomalhaut.co.jp</u> for further clarification.

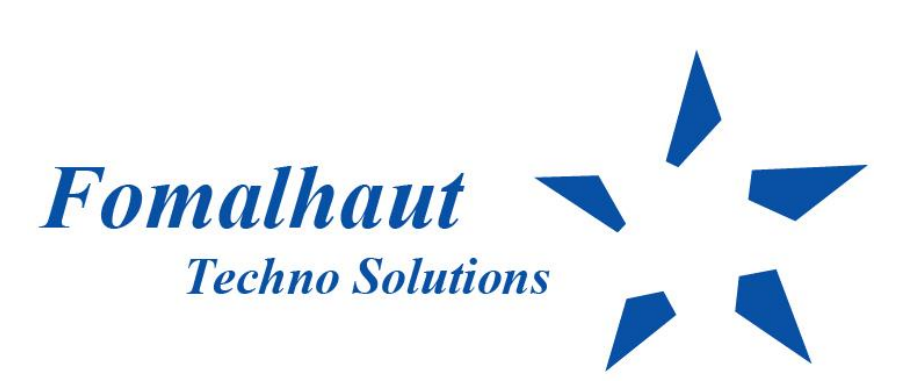